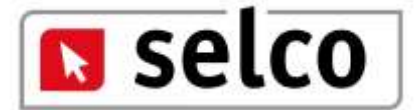

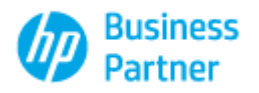

### DedaloNet

# SelcoSoftware 2014

## **Release 1.0.0**

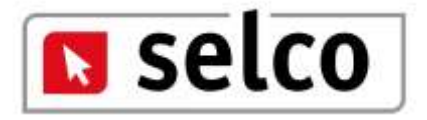

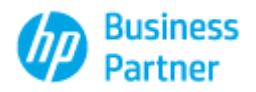

#### Caratteristiche del Programma

Applicativo monoutente prodotto in Microsoft .Net

- Configurazione Brands gestiti
- Memorizzazione Logo personalizzato
- Ricerca TecDoc
- Ricerca InfoCar con o senza targa
- Ricerca diretta articolo
- Visualizzazione prodotti originali e After Market con Info, immagini ed elenco delle autovetture che montano il prodotto.
- Inserimento dati ricercati in preventivi modificabili a livello di prezzo, sconti e quantità
- Memorizzazione dati anagrafici clienti
- Memorizzazione e stampa preventivi generati

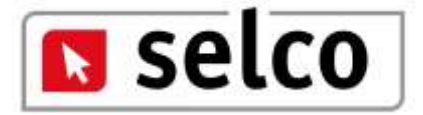

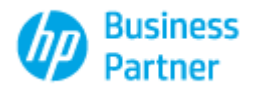

### Icone e funzione associata

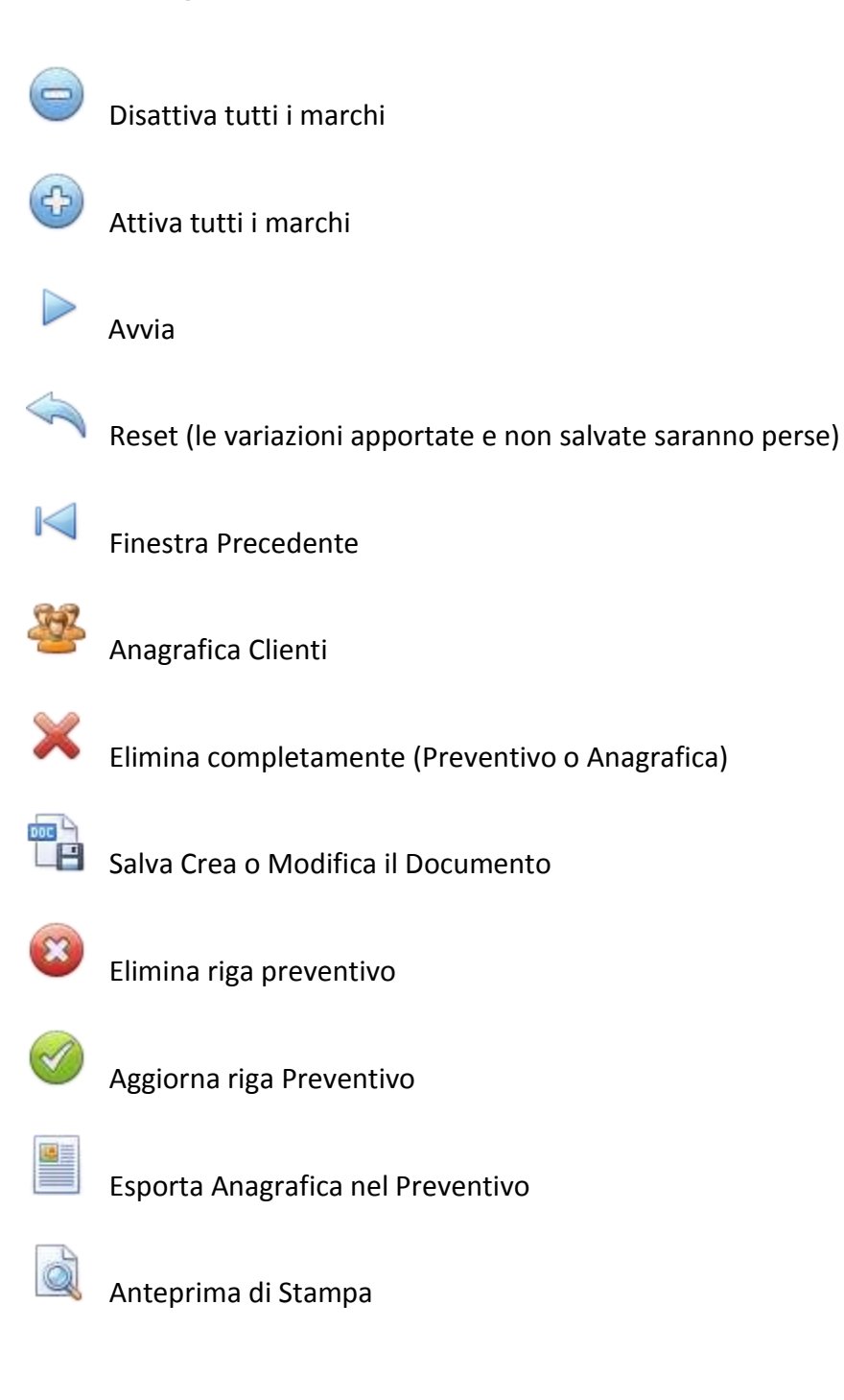

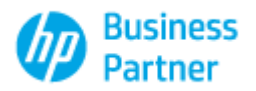

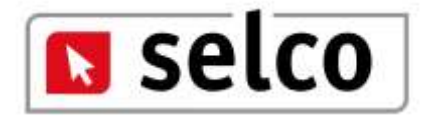

Prima di iniziare occorre selezionare, tra quelli presenti nella videata "Configura Brands" i Brands oggetto di ricerca.

| TecDoc                | 🕑 Ricerca Diretta 📔 Preventi | /o 🚯 Configura Brands | 📃 Importa Logo       |                        |                   |   |
|-----------------------|------------------------------|-----------------------|----------------------|------------------------|-------------------|---|
| ABEX                  | CAR                          | 🖌 fte                 | 🗹 LPR                | V PIERBURG             | ULO               |   |
| ACDELCO               | 🗹 casco                      | GABRIEL               | 🖂 lucas diesel       | 🗹 pilkington           | 🗹 uniflux filters |   |
| AE                    | CASTROL                      | GALFER                | LUCAS ELECTRICAL     | PRASCO                 | VALEO             |   |
| AIRTEX                | CHAMPION                     | GATES                 | 🗹 lucas engine drive | PURFLUX                | 🗹 van wezel       |   |
| 🗹 aisin               | 🗹 CIFAM                      | 🗹 GENERAL RICAMBI     | 🖂 LUK                | V PUROLATOR            | VARTA             |   |
| AJUSA                 | 🗹 clean filters              | GIRLING               | MAGNETI MARELLI      | 🖂 QUINTON HAZELL       | VDO               |   |
| 🗹 alco filter         | CONTITECH                    | GLASER                | 🖂 mahle original     | RAICAM                 | VDO               |   |
| 🗹 alkar               | COOPERSFIAAM FILTERS         | 🗹 GLO                 | MALÒ                 | 🖂 record france        | VEMA              |   |
| AL-KO                 | CORTECO                      | GOETZE                | MANN-FILTER          | REINZ                  | WABCO             |   |
| 🗹 ap                  | DAYCO                        | 🗹 goetze engine       | 🖂 mapco              | REMSA                  | WAECO             |   |
| ap automotive prod.   | 🗹 delco remy                 | GOODYEAR              | 🖂 meat & doria       | 🖂 RPK                  | WAGNER.           |   |
| 🗹 ASHIKA              | 🗹 DELPHI                     | GRAF                  | MECAFILTER           | RUVILLE                | WALKER            |   |
| 🗹 ashuki              | DENSO                        | HALDEX                | Messmer              | SACHS                  | WIX FILTERS       |   |
| ASSO                  | DINEX                        | HC-PARTS              | METELLI              | 🗹 sachs (zf sre)       | 🗹 yuasa           |   |
| ATE                   | 🗹 DOLZ                       | 🗹 HELLA               | 🖂 metzger            | 🖂 saleri sil           | ZAFFO             |   |
| ATE                   | 🗹 DRI                        | HENGST FILTER         | MEYLE                | 🖂 schlieckmann         | ZF                |   |
| 🗹 ava quality cooling | 🗹 EDR                        | HOFFER                | MINTEX               | SIDAT                  | ZIMMERMANN        |   |
| BEHR HELLA SERVICE    | 🗹 eibach                     | HUTCHINSON            | 🖂 mobil              | SIDEM                  |                   |   |
| 🗹 behr thermot-tronik | ELRING                       | ICER                  | 🖂 monroe             | 🗹 SK                   |                   |   |
| BENDIX                | EQUAL QUALITY                | 🗹 IMASAF              | MOOG                 | 🗹 SKF                  |                   |   |
| BERU                  | 🗹 ERA                        | 🖂 INA                 | 🖂 motul              | SNR.                   |                   |   |
| BILSTEIN              | 🗹 eurolites leart            | 🗹 j. deus             | MTS                  | SOFIMA                 |                   | P |
| BIRTH                 | 🗹 exedy                      | JAPANPARTS            | 🖂 muller filter      | SPIDAN                 |                   |   |
| BLUE PRINT            | EXIDE                        | 🗹 japko               | MARVA                | STABILUS               |                   |   |
| BOGE                  | FACET                        | JOHNS                 | MGK                  | 🖂 suplex               |                   |   |
| 🗹 borg & beck         | FAE                          | 🗹 JURID               | MIPPARTS             | SWAG                   |                   |   |
| BOSAL                 | FAG                          | 🗹 kaishin             | 🖂 nissens            | SWF                    |                   |   |
| BOSCH                 | 🗹 farcom                     | 🗹 klokkerholm         | NRF                  | IECNOCAR               |                   |   |
| bosch diagnostics     | FEBI BILSTEIN                | KNECHT                | OCAP                 | 🗹 TEXTAR               |                   |   |
| BRECO                 | FERODO                       | 🗹 KONI                | OPEN PARTS           | 🗹 topran               |                   |   |
| 🗹 breda lorett        | 🗹 filtron                    | KWP                   | 🗹 optimal            | IRUSTING               |                   |   |
| BREMBO                | 🗹 fispa                      | 🖂 КҮВ                 | ORIGINAL IMPERIUM    | 🗹 TRW                  |                   |   |
| 🗹 brisk               | FRAM                         | 🗹 lauber              | OSRAM                | 🗹 trw engine component |                   |   |
| 🗹 brt bearings        | FRAP FRAP                    | 🗹 lemförder           | PAGID                | UDOR TUDOR             |                   |   |
| BUGATTI               | FRECCIA                      | 🗹 letrika             | PAYEN                | 🗹 tyc                  |                   |   |
| CALIBER               | I FRIGAIR                    | 🖂 liqui moly          | PHILIPS              | UFI                    |                   |   |
| <u></u>               |                              |                       |                      |                        |                   |   |

Utilizzando 🗢 vengono deselezionati tutti i Brands, utilizzando 🍄 vengono al contrario selezionati tutti i Brands.

Agire con il mouse per deselezionare o selezionare alcuni Brands in funzione delle scelte di lavoro;

se scelgo di gestire tutti i Brands tranne dieci utilizzerò l'icona 🔍

😌 e deselezionerò con il mouse i

dieci Brands che non mi interessano, viceversa se vorrò unicamente 10 Brands utilizzerò 🤎 e selezionerò con il mouse i 10 Brands.

Attenzione!!! La gestione è operativa solamente se almeno un Brand risulta selezionato; per evitare blocchi nel caso in cui l'operatore per errore deselezioni tutti i Brands e non effettui alcuna scelta successiva, la procedura setterà di default come selezionati tutti i Brands presenti.

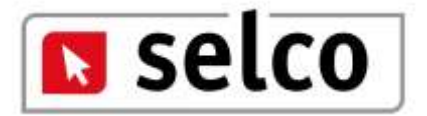

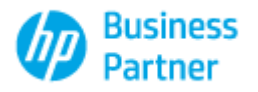

Per ottenere una personalizzazione del modulo di stampa ci deve essere fornito un logo in formato jpg e dimensioni compatibili alla testata modulo. L'accesso alla finestra è riservato agli operatori Selco.

| TecDoc' 🖅 Ricerca Diretta 🗎 Preventivo 🚯 Configura Bran     | nds 📋 Importa Logo       |                        |           |         |             |  |
|-------------------------------------------------------------|--------------------------|------------------------|-----------|---------|-------------|--|
|                                                             | INTESTAZIONE             |                        |           |         |             |  |
|                                                             | DEDA                     | LOPÒ                   |           |         |             |  |
| PERCORSO IMMAGINE INTESTAZIONE                              | PROPRIETA' IMMAGINE INTE | STAZIONE ( 218 x 50 )  |           |         |             |  |
|                                                             | Visualizza               | Allinea                | Larghezza | Altezza | % Riduzione |  |
| \\Svrselco\c_svrselco\GRAFICA_VETTORIALI_SITI\Testalini doc | Zoom 🖌                   | BottomCenter 🔄         | 400 🕀 X   | 90      | 0,00%       |  |
| TEST INVIO MAIL                                             | Selezione Modulo         |                        |           |         |             |  |
| False                                                       | 🔿 XtraLogo 💿 MiniLogo    |                        |           |         |             |  |
| PERCORSO IMMAGINE FONDO PAGINA                              | PROPRIETA' IMMAGINE FON  | DO PAGINA ( 650 x 52 ) |           |         |             |  |
|                                                             | Visualizza               | Allinea                | Larghezza | Altezza | % Riduzione |  |
|                                                             | Stretch 🖌                | MiddleCenter 🛛 🖂       | 768 😌 X   | 120     | 0,00%       |  |
|                                                             | FONDO PAGINA             |                        |           |         |             |  |
|                                                             | Nessuna Immagine         |                        |           |         |             |  |

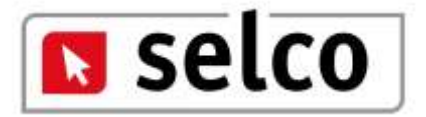

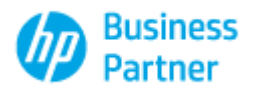

La ricerca inizialmente propone Tecdoc e la classica ricerca per costruttore e modello in subordine. In basso a sinistra è presente lo storico delle ultime 30 ricerche veicolo effettuate; selezionando una di queste ricerche gli elementi relativi a costruttore e modello verranno proposte automaticamente.

|                                      |       | GAMMA/MODELLI        |                   |        | RICERCA PER DENOMINAZIONE | 1190        |
|--------------------------------------|-------|----------------------|-------------------|--------|---------------------------|-------------|
| c                                    |       | MODELLO              |                   | DAL AL |                           |             |
| CURA                                 | P 1 7 |                      |                   |        |                           |             |
| duam.                                |       |                      |                   |        |                           |             |
| LFAROMED                             |       |                      |                   |        |                           |             |
| EPDIA                                |       |                      |                   |        |                           |             |
| LPDE                                 |       |                      |                   |        |                           |             |
| MERICAMMOTORS(FORD)                  |       |                      |                   |        |                           |             |
| RÓ                                   |       |                      |                   |        |                           |             |
| RTEGA                                |       |                      |                   |        |                           |             |
| SSA MOTORS                           |       |                      |                   |        |                           |             |
| STON MARTIN                          |       |                      |                   |        |                           |             |
| 101                                  |       |                      |                   |        |                           |             |
| 4.65724                              | 19    | BACKBER & BAR CODACT | NACO COMP.        |        |                           |             |
| LISTRAPHALEY                         | 3     | RALINCA PER COURT    | Photome.          |        |                           |             |
| STORICO RICERCHE VEICOLO             |       | MOTORI TROVATI       |                   |        |                           |             |
| 4.FA.ROMEO 145 (900) 1.41.e.         |       | CODICE MOTORE        | DENOMENAZIONE VEN | OETA   |                           | ON OL CV KW |
| NUDE 300 (44, 44Q, C3) 3.8 qualities |       | Novo Anni Provo anni |                   | 60038  |                           |             |

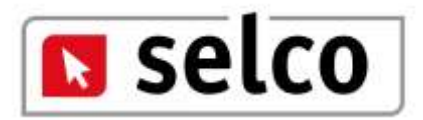

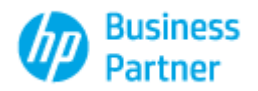

| ARCHIO COSTRUTTORI               | 9   | GAMMA/MODELLI         |                       |           |            |     | RICERCA PER DENOM                                                                                                    | INAZIONE/T | IPO  |       |      |      |
|----------------------------------|-----|-----------------------|-----------------------|-----------|------------|-----|----------------------------------------------------------------------------------------------------|------------|------|-------|------|------|
| C .                              | 4   | MODELLO               |                       | DAL:      | AL         |     | OFICERINA ZIONE MOR                                                                                                    | ORIDO TIPO |      |       |      |      |
| 1.RA                             |     | 141 (930)             |                       | 07/3294   | 11/2001 ·  |     | 145 (030)                                                                                                    | ABANTIPO   |      |       |      |      |
| DAM.                             |     | 146 (930)             |                       | 12/1994   | 01/2001    | 1   | (145 (950)                                                                                                    |            |      |       |      |      |
| A ROMEO                          |     | 147 (937)             |                       | 11/2000   | 03/2010    |     | ALIMENTAZIONE                                                                                                    |            |      |       |      |      |
| 204A                             |     | 155 (167)             |                       | 01/1992   | 12/1997    |     | Benzina                                                                                                    |            |      |       | 1    |      |
| DE                               |     | 156 (932)             |                       | 09/1997   | 09/2005    |     | First of the second second sec |            |      |       |      |      |
| RICANMOTORS(FORD)                |     | 156 Sportwagon (932)  |                       | 05/2000   | 05/2006    |     | CE.(RORATA (Cm.1)                                                                                                    | POTENZA    |      |       |      |      |
| 0                                |     | 159 (939)             |                       | 09/2005   | 11/2011    |     |                                                                                                    |            |      | CV    | 2    |      |
| TEGA                             |     | 159 Sportwagon (9.39) |                       | 03/2006   | 11/2011    |     |                                                                                                    |            |      |       |      |      |
| A MOTORS                         |     | 164 (164)             |                       | 01/1987   | 09/1998    |     | ANNO Costruzione                                                                                                    |            |      |       |      | 1    |
| TON MARTEN                       |     | 166 (936)             |                       | 09/1998   | 06/2007    |     | -                                                                                                    |            |      |       | 1    |      |
| DE                               |     | 1760.000              |                       | Philodell | NALIMON CO | ×., |                                                                                                    |            |      |       | -    | _    |
| ETTIN                            | 1   | RICTREA PER CODICE    | NOTORE                |           |            |     |                                                                                                    |            |      |       | 9    | RCA  |
| STITE-HEAL FY                    | ŧ., | CODICE MOTORE         | r to roma             | 6 - 10 V  | -          |     |                                                                                                    |            |      |       |      |      |
| ORICO RICERCHE VEICOLO           |     | COUNCE MOTORE         |                       |           |            |     |                                                                                                    |            |      |       |      |      |
| A ROMEO 145 (930) 1.4 Le.        |     | -                     |                       |           |            |     |                                                                                                    |            |      |       |      |      |
| OE 100 (44, 44Q, C3) 1.8 quattro |     | NOTORI TROVATI        |                       |           |            |     |                                                                                                    |            |      |       |      |      |
|                                  |     | CODICE MOTORE         | CERTACONTRACTIONAL    | VENDITA   |            | -   |                                                                                                    |            | LOn3 | In.   | 10   | Ten  |
|                                  |     | CONTRACTOR CONTRACTOR | and the second second | TEREFIT   |            |     |                                                                                                    |            | Carl | 1,001 | 1947 | 1.00 |

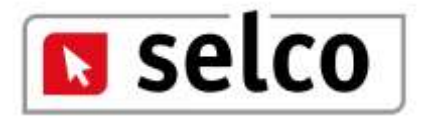

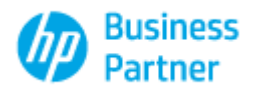

| TecDoc Ricerca Dire               | etta 📔 Preventivo 🚯 Configura Brands | 📋 Importa Logo |         |       |     |      |                          |                    |
|-----------------------------------|--------------------------------------|----------------|---------|-------|-----|------|--------------------------|--------------------|
| AUTOVETTURE O VEICOL              | li INDUSTRIALI 🔘 ASSALI              | ٦              | ecDoc   | ille) |     |      |                          |                    |
| MARCHIO COSTRUTTORI               | TABELLA VETTURE                      |                |         |       |     |      |                          |                    |
| AC                                | COSTRUTTORE                          | DENOMINAZIO    | NE MOD  | ELLO  |     |      |                          |                    |
| ACURA                             | ALFA ROMEO                           | 145 (930)      |         |       |     |      |                          |                    |
| AIXAM                             |                                      |                |         |       |     |      |                          |                    |
|                                   |                                      |                |         |       |     |      |                          |                    |
| ALPINA                            | VEICOLI IROVATI                      |                |         |       |     |      |                          | -                  |
| ALPINE                            | DENOMINAZIONE                        | DAL            | AL      | KW    | CV  | Cm3  | VERSIONE                 | Codici Motore      |
| AMERICANMOTORS(FORD)              | 145 (930) 1.4 i.e.                   | 07/1994        | 12/1996 | 66    | 90  | 1351 | 2 volumi /Coda spiovente | AR 33501           |
| ARO                               | 145 (930) 1.4 i.e. 16V T.S.          | 12/1996        | 01/2001 | 76    | 103 | 1370 | 2 volumi /Coda spiovente | AR 33503, AR 38501 |
| ARTEGA                            | 145 (930) 1.6 i.e.                   | 10/1994        | 12/1996 | 76    | 103 | 1596 | 2 volumi /Coda spiovente | AR 33201           |
| ASIA MOTORS                       | 145 (930) 1.6 16V T.S.               | 09/1997        | 12/2000 | 82    | 112 | 1598 | 2 volumi /Coda spiovente |                    |
| ASTON MARTIN                      | 145 (930) 1.6 i.e. 16V T.S.          | 12/1996        | 01/2001 | 88    | 120 | 1598 | 2 volumi /Coda spiovente | AR 38201, AR 67601 |
| AUDI                              | 145 (930) 1.7 i.e. 16V               | 10/1994        | 12/1996 | 95    | 129 | 1712 | 2 volumi /Coda spiovente | AR 33401           |
| AUSTIN                            | 145 (930) 1.8 i.e. 16V T.S.          | 12/1996        | 12/1998 | 103   | 140 | 1747 | 2 volumi /Coda spiovente | AR 38401, AR 67106 |
| AUSTIN-HEALEY                     | 145 (930) 1.8 i.e. 16V               | 03/1998        | 01/2001 | 106   | 144 | 1747 | 2 volumi /Coda spiovente | AR 32201           |
| STORICO RICERCHE VEICOLO          | 145 (930) 2.0 16V T.S.               | 10/1995        | 01/2001 | 110   | 150 | 1970 | 2 volumi /Coda spiovente | AR 67204           |
| ALFA ROMEO 145 (930) 1.4 i.e.     | 145 (930) 2.0 16V Quadrifoglio       | 03/1998        | 01/2001 | 114   | 155 | 1970 | 2 volumi /Coda spiovente | AR 32301           |
| AUDI 100 (++, ++Q, C3) 1.8 quatro |                                      |                |         |       |     |      |                          |                    |

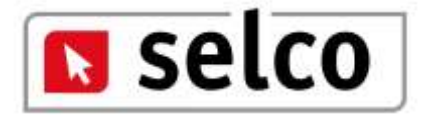

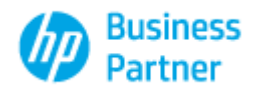

|                                  | I INDUSTRIALI 🔍 ASSALI                      | TecDoc           | 0                   |         |                     |                 |               |     |  |  |
|----------------------------------|---------------------------------------------|------------------|---------------------|---------|---------------------|-----------------|---------------|-----|--|--|
|                                  | ALFA ROMEO - 145 (930)                      |                  |                     |         |                     |                 |               |     |  |  |
| CLIVA                            | Vexcolo                                     | Anno Costruzione | Cân                 | drate . | CV                  | KW              | CODICE MOTORE | 100 |  |  |
|                                  | 1.4 i.e. 07                                 |                  |                     |         | 1351 90 66 AR 33501 |                 |               |     |  |  |
| DALAN STREET                     | CPUPPI PRINCIPALI                           |                  |                     |         |                     | PPI ASSEM       | BLAGGIO       | 1   |  |  |
|                                  |                                             |                  |                     |         |                     |                 |               |     |  |  |
|                                  | CRIMPTORIZIONO)                             |                  |                     |         |                     | GRUPPO ARTICOLI |               |     |  |  |
|                                  | Cambio                                      |                  |                     |         | CO FILTER           | ţ.              |               |     |  |  |
|                                  | Clinatizzatore     Dispositivo di trasporto |                  |                     |         |                     |                 |               |     |  |  |
|                                  | G Equipaggiamento interno                   |                  | COOPERSTAAN FILTERS |         |                     | BIS .           |               |     |  |  |
| FAROMED 145 (930) 1.4i.e.        | Fitro abitacolo                             |                  |                     | I FR    | MI                  |                 |               |     |  |  |
| OE 100 (44, 44Q, C3) 1.8 quettra | Fitro carburante                            |                  | Н                   |         | GNETI PM            | RELLI           |               |     |  |  |
|                                  | - Filtro olio                               |                  |                     | 10 10   | PCO                 |                 |               |     |  |  |
|                                  | - Fitro sistema draukco                     |                  |                     | (i) PHE | CAFILTER            | C               |               |     |  |  |
|                                  | - Hit filtri                                |                  | 11                  |         | ALER FR.1           | ER              |               |     |  |  |
|                                  | G Prizone / parti di montaggio              |                  |                     | () and  | RECOX               |                 |               |     |  |  |
|                                  | - Ibrida                                    |                  |                     | E QU    | INTON HA            | 2011            |               |     |  |  |
|                                  | 🔄 🗄 Implanto accensione/ preriscaldamento   | i                | 11                  | E 50    | FIMA                |                 |               |     |  |  |
|                                  | 🔄 📴 Impianto almentazione carburante        |                  |                     | (i) The | NOCAR               |                 |               |     |  |  |
|                                  | Implanto aria compressa                     |                  | 12                  | • UF    | t.                  |                 |               |     |  |  |

Selezionando un elemento del gruppo assemblaggio, ad esempio "Filtro Aria" ottengo sul lato destro del video i Brands coinvolti nella ricerca effettuata; l'esposizione è a livello di nodo principale (+ = Brands). Cliccando ad esempio su Bosch senza aprire il nodo avremo unicamente la visualizzazione del prodotto Bosch come da videata sottostante.

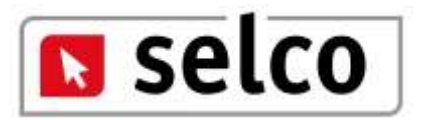

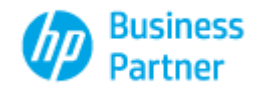

| Madazaka'. |          |       | West Street and Street Street | and the second second |         |                        | CONTRACTOR & LONG TO A DECISION OF                      |                                                            |   |
|------------|----------|-------|-------------------------------|-----------------------|---------|------------------------|---------------------------------------------------------|------------------------------------------------------------|---|
| Vescala    |          | Anno  | Costruzione                   | Candrata              | CV      | EW.                    | CODICE MOTORE                                           |                                                            |   |
| ,4 i.e.    |          |       | 07/1994                       | 1351                  | 90      | 66                     | AR 33501                                                |                                                            |   |
| ORMITORE   | CODICE   |       | ARTICOLO                      |                       | PREZZO) | DESCRIZE               | ONE/CARATTERISTICHE                                     |                                                            |   |
| ORDCOMALE: |          |       |                               |                       |         |                        |                                                         |                                                            |   |
| 80504      | 1.457-43 | 2.159 | Filto aria                    |                       | 22,50   | Trade Num<br>Larghezza | bers:5 2150, fino a anno:<br>[mm]: 171 Altezza [mm]: 3: | 1/1996 Tipo filtro: Cartuccia filtro Lunghezza (iven): 302 | C |
|            |          |       |                               |                       |         |                        |                                                         |                                                            |   |
|            |          |       |                               |                       |         |                        |                                                         |                                                            |   |
|            |          |       |                               |                       |         |                        |                                                         |                                                            |   |
|            |          |       |                               |                       |         |                        |                                                         |                                                            |   |
|            |          |       |                               |                       |         |                        |                                                         |                                                            |   |
|            |          |       |                               |                       |         |                        |                                                         |                                                            |   |
|            |          |       |                               |                       |         |                        |                                                         |                                                            |   |
|            |          |       |                               |                       |         |                        |                                                         |                                                            |   |
|            |          |       |                               |                       |         |                        |                                                         |                                                            |   |
|            |          |       |                               |                       |         |                        |                                                         |                                                            |   |
|            |          |       |                               |                       |         |                        |                                                         |                                                            |   |
|            |          |       |                               |                       |         |                        |                                                         |                                                            |   |
|            |          |       |                               |                       |         |                        |                                                         |                                                            |   |
|            |          |       |                               |                       |         |                        |                                                         |                                                            |   |
|            |          |       |                               |                       |         |                        |                                                         |                                                            |   |
|            |          |       |                               |                       |         |                        |                                                         |                                                            |   |

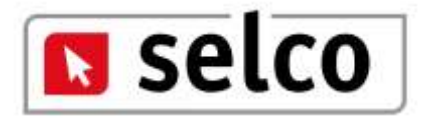

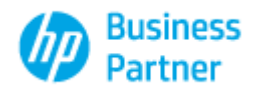

| TecDoc Mecar                       | a 📔 Preventivo 🚯 Configura Brands 📋 I     | mporta Logo      |       |             |           |          |               |            |
|------------------------------------|-------------------------------------------|------------------|-------|-------------|-----------|----------|---------------|------------|
|                                    | NDUSTRIALI 🔘 ASSALI                       | TecDoc           | ilae) |             |           |          |               |            |
| MARCHIO COSTRUTTORI                | ALFA ROMEO - 145 (930)                    |                  |       |             |           |          |               |            |
| AC                                 |                                           |                  |       |             |           |          | r             | _          |
| ACURA                              | Veicolo                                   | Anno Costruzione | Cilin | idrata      | CV        | KW       | CODICE MOTORE |            |
| AIXAM                              | 1.4 i.e.                                  | 07/1994          |       | 1351        | 90        | 66       | AR 33501      |            |
| ALFA ROMEO                         |                                           |                  |       | CERCA       | NET CRUI  |          | RIACCIO       |            |
| ALPINA                             | GROFFIFRINGIFALI                          |                  |       | CERCA       | ANEI GRO  | FT ASSER | IDLAGGIO      |            |
| ALPINE                             |                                           |                  |       |             |           |          |               |            |
| AMERICANMOTORS(FORD)               |                                           |                  |       | CPUIDDO     |           | T        |               |            |
| ARO                                |                                           |                  |       |             | also      |          |               | <b>_</b> _ |
| ARTEGA                             | (+): Cambio                               |                  |       |             |           |          |               |            |
| ASIA MOTORS                        | (+) Carrozzeria                           |                  |       |             |           |          |               |            |
| ASTON MARTIN                       | +- Climatizzatore                         |                  |       | Eiler       |           |          |               |            |
| AUDI                               | + Dispositivo di trasporto                |                  | =     |             | o drid    |          |               |            |
| AUSTIN                             | +)- Equipaggiamento interno               |                  |       | ⊕ CHA       | AMPION    |          |               |            |
| AUSTIN-HEALEY                      | - Filtro                                  |                  |       | te cit      | ANFILIE   | RS       |               |            |
| STORICO RICERCHE VEICOLO           | Filtro abitacolo                          |                  |       | ⊕ coc       | PERSFIA   | AMFILI   | ERS           |            |
| ALFA ROMEO 145 (930) 1.4 i.e.      | Filtro aria                               |                  |       | ⊕ FIL       | FRON      |          |               | =          |
| AUDI 100 (44, 44Q, C3) 1.8 quattro | Filtro carburante                         |                  | H     | + FRA       | M         |          |               |            |
|                                    | Filtro olio                               |                  |       | + MA        | GNETI MA  | ARELLI   |               |            |
|                                    | Filtro refrigerante                       |                  |       | ± MA        | NN-FILTE  | R        |               |            |
|                                    | Filtro sistema idraulico                  |                  |       | + MA        | PCO       |          |               |            |
|                                    | Kit filtri                                |                  |       | + MEC       | AFILTER   |          |               |            |
|                                    | 🕀 🕂 Frizione / parti di montaggio         |                  |       | ⊕ MU        | LLER FILT | TER      |               |            |
|                                    | 📄 🕀 Gancio traino / parti di montaggio    |                  |       | + OPE       | N PARTS   |          |               |            |
|                                    | 📄 🕂 Ibrido                                |                  |       | + PUF       | RFLUX     |          |               |            |
|                                    | 📄 🕂 Impianto accensione/ preriscaldamento |                  |       | 🕀 QUI       | INTON HA  | ZELL     |               |            |
|                                    | 📄 🕂 Impianto alimentazione carburante     |                  |       | 🛨 SOF       | IMA       |          |               |            |
|                                    | 📄 🕂 Impianto aria compressa               |                  |       | 🕀 TEC       | NOCAR     |          |               |            |
|                                    |                                           |                  | Ľ     | · · · · · · |           |          |               | Ľ          |

Con doppio click sul Brand viene attivato il sotto livello e selezionando quest'ultimo avremo le informazioni comparate presenti nella videata sottostante.

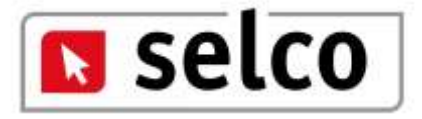

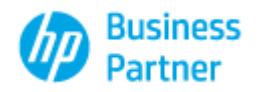

| Veicala              | Ar            | nno Costruzione | Cândrata | CV     | KW                        | CODECE MOTORE                                         |                                                                            |    |   |
|----------------------|---------------|-----------------|----------|--------|---------------------------|-------------------------------------------------------|----------------------------------------------------------------------------|----|---|
| 4 i.e.               |               | 07/1994         | 1351     | 90     | 66                        | AR 33501                                              |                                                                            |    |   |
| ORIETORE             | CODICE        | ARTICOLO        |          | PREZZO | DESCRIPTI                 |                                                       |                                                                            |    | - |
| ORDGBRALE:           |               |                 |          |        |                           |                                                       |                                                                            |    |   |
| ACDelco              | EC2530E       | Filto aria      |          | 34,31  | Lunghezze                 | [mm]: 300 Larghezza [mm                               | j: 171 Altezza (mm): 34 Forma: angolare                                    | 1  |   |
| ALCO FRITER          | MD-9050       | Filto ana       |          | 0,00   | Altezza (m                | m]: 33 Lunghezza (inm): 3                             | 02 Larghezza (mm): 170                                                     | ۲  |   |
| 80504                | 1.457 432 150 | Filtro aria     |          | 22,50  | Trade Num<br>Larghezza    | bers:5 2150, fino a anno<br>(mm]: 171 Altezza (mm]: 1 | 11/1996 Tipo filtro: Cartuccia filtro Lunghezza [inn]: 302<br>IS           | 0  | D |
| OHAMPION             | USS3/606      | Filto aria      |          | 16,71  | Trade Num<br>filtro: Cart | bersiLISS3, Lunghezza (n<br>uccia fitro               | m]: 303 Larghezza (nm]: 171 Altezza (nm]: 33,5 Tipo                        | ۲  |   |
| CLEAN FILTERS        | MA 434        | Filtro arta     |          | 0,00   | tipo filtro:              | Cartuccia filtro Diametro 1                           | [mm]: 305 Diametro 2 [mm]: 175 Altezza [mm]: 33                            | 0  |   |
| COOPERSFIAAM FILTERS | PATERIA       | Filtro ana      |          | 12,20  | Specificant<br>33         | one: Ex Coopers AG564 Lo                              | nghezza (nm): 302 Larghezza (nm): 170 Allezza (nm):                        | ٢  |   |
| FETRON               | AP024         | Filto aria      |          | 0,00   | Forma: and                | golare Lunghezza (iven): 38                           | 30 Larghezza [mm]): 171 Altezza [mm]): 34                                  | 1  | D |
| FRAM                 | PATTINA       | Nbo aria        |          | 11,68  | Lungherra                 | [mm]: 302 Larghezza [mm                               | [: 170 Altezza [mm]: 33                                                    | 0  |   |
| MAGNETI MARELLI      | 153071760110  | E Filto ana     |          | 9,80   | Trade Hum<br>[mm]: 33 D   | bers: 71760118, Codke n<br>Nametro 1 [mm]: 305 Diam   | otore: AR 33501 Tpo filtro: Cartuccia filtro Altezza 1<br>etro 2 [em]: 175 | 0  | D |
| MAGNETI MARELLI      | 154086424130  | 2 Filtro aria   |          | 20,43  | Trade Num<br>Lunghezza    | bers:LX464, Codice moto<br>1 [mm]: 301 Altezza 1 [m   | re: AR 33501 Tipo filtro: Cartuccia filtro Porma: angolare<br>a]: 25       | ۲  |   |
| MANNIFILTER          | C 2177        | Filtro aria     |          | 21,60  | Lunghezza                 | (mm): 300 Larghezza (mm                               | j: 171 Altezza (mm): 35                                                    | (  |   |
| MAPCO                | 60600         | Filtro aria     |          | 0,00   | Lunghezza                 | (mm): 302 Larghezza (mm                               | ij: 171 Altezza (mm): 34,5 Forma: quadrangolare                            | 0  | C |
| MECAPILTER           | ELP.3205      | Filto aria      |          | 11,30  | Lunghezze                 | firmiji 301 Larghezza (im                             | [: 171 Aitezza [vm]: 35                                                    | 6  |   |
| MULLER FILTER        | PAIRS         | Filtro ana      |          | 0,00   | Tipo filtra:              | Cartuccia fitro Altezza (m                            | n]: 35 Lunghezza (mm): 298 Larghezza (mm): 170                             | 1  | D |
| OPEN PARTS           | EAF 1205.10   | Fibo aria       |          | 8,97   | Coder mat                 | tore: AR 33501 Longhezza                              | [mm]: 300 Larghezza [mm]: 171                                              | 0  |   |
| PURFLUX              | A250          | Filto aria      |          | 11,60  | Lunghezza                 | (mn): 306 Larghezza (mn                               | ]: 171 Altezza [mm]: 34                                                    | 1  | 0 |
| QUINTON HAZELL       | QFA0474       | Filtro aria     |          | 6,00   | Forma: any                | golare Lunghezza [inm]: 30                            | 0 Larghezza [mm]: 171 Altezza [mm]: 34                                     | 0  | D |
| RHEAG                | 17146         |                 |          | 20,42  | LX 464 AR                 | 33 145/146                                            |                                                                            | 1  |   |
| SOFEMA               | 5.50.10 A     | Filtro aria     |          | 14,49  | Lunghezza                 | (nm): 302 Larghezza (nn                               | (): 171 Altezza (nm): 34                                                   | 1  | D |
| TECNOCAR             | ALAS          | Pétro ana       |          | 11,68  | Lunghezza                 | [mm]: 301 Larghezza [mm                               | (): 171 Altezze (mm): 35                                                   | 1  | C |
| UFI                  | 31.942.00     | Filtro aria     |          | 16,07  | Lunghezza                 | (mm): 302 Larghezza (mm                               | j: 171 Altezza (mm): 34                                                    | 1  |   |
| WITH BIT TERMS       | MAATAR        | Filtro wis      |          | 17.00  | Forma: and                | oolare Lunchezza linvill: 30                          | 0 Larohezza fininî: 171 Altezza fininî: 34                                 | 10 | C |

La ricerca visualizza tutti i codici prodotto reperiti originali e After Market corredati di prezzo se esistente, descrizione e informazioni. Ogni prodotto è selezionabile per l'inserimento all'interno del preventivo.

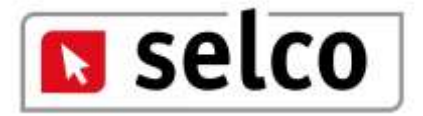

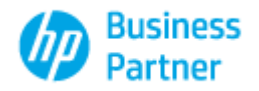

| Aeicolo          |                                                                                                    | Anno Costruzione    | Oindrate   | CV    | KW.        | CODICE MOTORE          |                    |                |      |             |        |
|------------------|----------------------------------------------------------------------------------------------------|---------------------|------------|-------|------------|------------------------|--------------------|----------------|------|-------------|--------|
| 4ie              | Town of the local states of the local states o | 07/1994             | 1351       | 90    | 66         | AR 33501               | _                  |                | 1000 |             |        |
| ORNITORE         | FRAM                                                                                                    |                     |            | -     | _          |                        |                    |                | 2    |             |        |
| ORIGINALE        | PA4418A Fib                                                                                                    | ro aria             |            |       |            |                        |                    |                |      |             |        |
| ACDelco          | Info Articolo                                                                                                    | Monitain eu usernil |            |       |            |                        |                    |                | - 1  |             | 1      |
| ALCO FILTER      | DIMMAGINE CO                                                                                                    | COLUMN TO A COLUMN  |            |       | DECRMA     | ZIONE GENERALE         |                    |                |      |             | 1      |
| BOSOH            |                                                                                                    |                     |            |       | Lunghezza  | [mm]                   | 302                |                |      | [mm]: 302   |        |
| CURNETON         |                                                                                                    |                     |            |       | Leighezza  | [mm]                   | 170                |                |      | 5Tpp        |        |
| A SHOW SHARE     |                                                                                                    |                     |            |       | Altersa (m | m]                     | 33                 |                |      | DOGE 10     | 00     |
| CLEAR FILTERS    |                                                                                                    |                     | 1          |       |            |                        |                    |                |      | - 33        | 00     |
| COOPERSFLAAM FIL | 71                                                                                                    | and the             | The second |       |            |                        |                    |                |      | the latests | 00     |
| FILTRON          | <                                                                                                    | COLCUPY             | GROUP      |       |            |                        |                    |                |      |             | 00     |
| FRIAM            |                                                                                                    |                     |            |       |            |                        |                    |                |      |             | 1      |
| MAGNETI MARELLI  |                                                                                                    |                     |            |       |            |                        |                    |                |      | 1228 1      | 0      |
| MAGVETI MARELLI  |                                                                                                    |                     |            |       |            |                        |                    |                |      | angolare    | 00     |
| MANN-FILTER      |                                                                                                    | (Ib)                |            |       | THEO OF    |                        |                    |                |      |             | @ C    |
| MAPCO            |                                                                                                    |                     |            |       | AC         |                        |                    | PC2430E        | -    | re          | (f) [] |
| HECAPE TER       | SOSTITUETO D                                                                                                    | A SOSTI             | URSCE      | _     | 1C         |                        |                    | CL314          | •    |             | 00     |
| MALLER FILTER    |                                                                                                    | PA4418              |            |       | FLAT       |                        |                    | 0060538903     |      | 170         | 00     |
| OPEN PARTS       |                                                                                                    |                     |            |       | FIAT       |                        |                    | 158 10080 1900 | 1    |             | (C) C  |
| PURFLUX          |                                                                                                    |                     |            |       | FLAT       |                        |                    | 3983859        |      |             | 00     |
| QUINTON HAZELL   |                                                                                                    |                     |            |       | FLAT       |                        |                    | 50538903       |      |             | 1      |
| RHEAG            |                                                                                                    |                     |            |       | FLAT       |                        |                    | 00538822       |      |             |        |
| SOFIMA           | 1                                                                                                    |                     |            | _     |            |                        |                    |                | -    |             | 0      |
| TECHOCAR         | A185                                                                                                    | Fibro aria          |            | 11,60 | Lungherra  | (mm): 301Larghezza (mr | i): 171 Altezza (r | wn]: 25        |      |             |        |
| 1.000            | 30.942                                                                                                    | 00 Piles aria       |            | 16,07 | Lunghezza  | [mm]: 302 Largherra [m | 1: 171 Altezza (r  | nm]: 34        |      |             | @      |
| set a.           | and the second second sec                                                                                                    |                     |            |       |            |                        |                    |                |      |             | -      |

Cliccando sull'icona informazione ottengo la visualizzazione dell'immagine, se presente, le informazioni generali, le INFO OE, le eventuali documentazioni e l'elenco dei modelli sui quali è montato il prodotto.

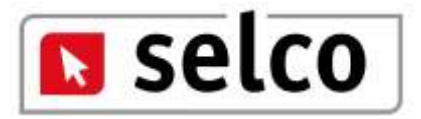

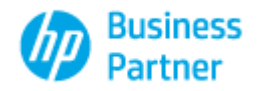

| /eicolo                                                                                                    |                    | Anno Costruzione                      | Cândrata    | CV      | KOW       | 00      | OCCE MO  | TORE         |                                  |        |            |       |
|----------------------------------------------------------------------------------------------------|--------------------|---------------------------------------|-------------|---------|-----------|---------|----------|--------------|----------------------------------|--------|------------|-------|
| 4 i.e. ,                                                                                                    |                    | 07/1994                               | 1351        | -90     | 66        | _       | AR 3     | 3501         |                                  | _      | -          |       |
| RATINE                                                                                                    | FRAM               |                                       |             | -       | _         | _       |          | _            |                                  |        |            |       |
| ORDICINALE)                                                                                                    | PA4418A Filtro     | aria                                  |             |         |           |         |          |              |                                  |        |            |       |
| ACDelco                                                                                                    | Talla Activata Mar | atatio au universit                   |             |         |           |         |          |              |                                  |        |            | 00    |
| ALCO FEITER                                                                                                    | WILLOW LTROUGH     | I I I I I I I I I I I I I I I I I I I |             |         |           |         |          |              |                                  | -      |            | 00    |
| 80504                                                                                                    | DENOWINATIONE      |                                       |             | 0.4     | ar.       | Labor   | lev.     | Cert.        | VERSIONE                         |        | []nm]: 302 | (D) E |
| and the second second s | ALEA DOMED 33 P    | 050 t 71 m                            |             | 05/1981 | 12/1989   | 66      | 90       | 1151         | 2 unkers /Crufa amoustrate       |        |            | -     |
| OHAMPION                                                                                                    | ALFA BONKO 13 (9   | 835) 1.5                              |             | 05/1983 | 12/1993   | 20      | 85       | 1490         | 2 vokani /Coda spisovente        |        | 1.5 100    | 00    |
| CLEAN FILTERS                                                                                                    | ALFA ROMEO 33 D    | KIST 1.5 (905.A2)                     |             | 07/1985 | 12/1999   | 25      | 102      | 1490         | 2 vokami /Coda spisovenite       |        | 33         | 0 E   |
| COOPERSETAAN FILT                                                                                                    | ALFA RONED 33 (9   | (05) 1.5 4k4 (905.A2)                 |             | 07/1986 | 12/1989   | 25      | 302      | 1490         | 2 volumi /Coda spiovente         |        | es [rm]:   | (D) E |
|                                                                                                    | ALPARONEO 33 (9    | 05) 1.5 QV (905.A2N                   | 905.AZV)    | 06/1984 | 12/1989   | 72      | 105      | 1490         | 2 volumi /Coda spiovente         |        |            | -     |
| FILTRON                                                                                                    | ALFA ROMED 33 (9   | 051 1.3 4+4 (903 A2h                  | 1. 905.A211 | 09/1986 | 12/1909   | 77      | 105      | 1490         | 2 volumi /Coda spiovente         |        |            | O L   |
| FRAM                                                                                                    | ALEA ROMED 11 (9   | (05) 1.71.e. (905.A30                 | )           | 09/1988 | 12/1999   | 77      | 105      | 1712         | 2 volumi /Codia apiovente        |        |            | 0     |
| MAGNETS MARELLS                                                                                                    | ALFA ROMED 32 19   | (05) 1.7 GV (905 A2)                  |             | 03/1988 | 12/1989   | 84      | 114      | 1712         | 2 vokani /Coda spisivente        |        | 1229 1     | 00    |
|                                                                                                    | ALFA ROMED 33 (5   | 0511.7                                |             | 01/1986 | 12/1989   | 87      | 118      | 1712         | 2 volumi /Codia spiavenite       |        | angolare   | -     |
| MAGNETI MARELLI                                                                                                    | ALFAROMED 33 (9    | 051.1.7                               |             | 01/1986 | 12/1999   | 95      | 129      | 1712         | 2 volumi /Coda spiovente         |        |            | @L    |
| MANN-FILTER                                                                                                    | ALFA ROMED 33 (5   | 051 1.8 10                            |             | 01/1996 | 06/1990   | 54      | 73       | 1779         | 2 volumi /Coda spiovente         |        |            | 00    |
| MAPCO                                                                                                    | ALFAROMED 33 St    | autriagen (H054) 1.5                  |             | 09/1904 | 12/1987   | 70      | 95       | 1490         | Station wagon                    |        | 11         | 00    |
| MECAPILITER                                                                                                    | ALFA RONED 33 St   | portviacion (905A) 1.5                | del         | 05/1984 | 12/1987   | 30      | 95       | 1490         | Station wagon                    |        |            | 00    |
| MALLER FILTER                                                                                                    | ALFARCIMED.33.5    | portwagen (965A) 1,3                  |             | 12/1986 | 12/1989   | 75      | 102      | 1490         | Station wagon                    |        | 170        | (D) C |
| OPEN PARTS                                                                                                    | ALFA ROMEO 33.5    | est transm (905A) 1.5                 | dx8         | 12/1985 | 12/1989   | 75      | 102      | 1490         | Station wagon                    |        |            | (B) C |
| DEPEN                                                                                                    | ALFA ROMED 33 St   | eartween (905A) 1.5                   |             | 12/1986 | 12/1989   | 77      | 305      | 1490         | Station wegon                    |        |            | e r   |
| PURCLUS IN THE REAL                                                                                                    | ALPAROMED 33 St    | oxtwaqon (905A) 1,3                   | 440001AZ0   | 12/1996 | 0.7/1989  | 77      | 105      | 1490         | Station wagon                    |        |            | 00    |
| QUINTON HAZEL                                                                                                    | ALFA ROMED 33 St   | portwagen (905A) 1.7                  | ie.         | 09/1988 | 12/1909   | 77      | 105      | 1712         | Station wagon                    |        |            | OL    |
| RHEAG                                                                                                    | ALFA BOMED, 33 St  | eertwaan (905A), L7                   | 1.6. 919    | 09/1988 | 12/1999   | 77      | 105      | 1712         | Station wagen                    | 1      |            | OD L  |
| SOFIMA                                                                                                    |                    |                                       |             | -       |           | 1.11.22 |          |              |                                  |        | 2          | 0     |
| TECHOCAR                                                                                                    | A185               | Pibo ata                              |             | 31,60   | Lunghern  | + [mn]: | 301 Larg | phezza (m    | m]: 171 Altezza (mm): 35         |        |            | 0     |
| UFI                                                                                                    | 20.942.00          | Filtro aria                           |             | 16,07   | Lunghezza | t (mm): | 302 Larg | phezza (m    | m]: 171 Altezza [mm]: 34         |        |            | 00    |
| WITH BIT TERMS                                                                                                    | MARNER.            | Eitro arta                            |             | 12.00   | Formar an | online  | uniher   | na linen]: 1 | 00 Lamberra Imml: 171 Alterra Ir | ml: 34 |            | (B) C |

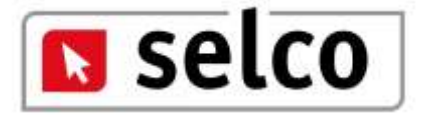

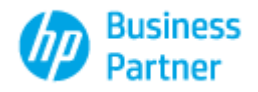

| Veicala              | A            | eno Castruzione | Cândrata | CV.    | KW                       | CODICE MOTORE                                                                                                    |             |
|----------------------|--------------|-----------------|----------|--------|--------------------------|----------------------------------------------------------------------------------------------------|-------------|
| 4 i.e.               |              | 07/1994         | 1351     | 90     | 66                       | AR 33501                                                                                                    |             |
| ORNITORE             | CODICE       | ARTICOLO        |          | PREZZO | DESCRIZE                 | WE/CARATTERISTICHE                                                                                                    |             |
| ORIGINALE:           |              |                 |          |        |                          |                                                                                                    | - W- W-     |
| ACDelco              | BS2532E      | Filtro ana      |          | 14,31  | Lunghezza                | jmm]: 300 Larghezza (mm]: 171 Altezza (mm]: 14 Forma: angolare                                                            | 1           |
| ALCO FILTER          | MD-9050      | Filto aria      |          | 0,00   | Altezza (m               | n(: 33 Lunghezza (nm): 302 Larghezza (nm): 170                                                                            | 1 🖸 🗆       |
| 8050H                | 1 457 432 15 | 2 Filtro aria   |          | 22,50  | Trade Nun<br>Larghezza   | bers:5 2150, fino a anno: 11/1996 Tipo filtro: Cartuccia filtro Lunghezza (m<br>(mm): 171 Altezza (mm): 35                | m]: 302 🕕 🗆 |
| CHAMPION             | U353/606     | Filtro aria     |          | 16,71  | Trade Nun<br>fitto: Cart | bers:USS3, Lunghezza (nm): 303 Larghezza (nm): 171 Altezza (nm): 33,5<br>uccia filtro                                     | Tipo 🛞 🗆    |
| CLEAN FILTERS        | NA 414       | Fitro ara       |          | 0,00   | Tipe filtro:             | Cartucola filtro Diametro 1 (mm): 305 Diametro 2 (mm): 175 Altezza (mm): 3                                                | 3 🚯 🗆       |
| COOPERSPIAAM FILTERS | PA7028A      | Filtro aria     |          | 12,30  | Specificazi<br>33        | ine: Ex Coopera AG564 Lunghezza [nm]: 302 Larghezza [nm]: 170 Altezza                                                     | (mm): 🕐 🗆   |
| FILTRON              | AP024        | Filtro ana      |          | 0,00   | Forma: any               | jolare Lunghezza (inm): 300 Larghezza (inm): 171 Albezza (inm): 34                                                        | 10          |
| FRAM                 | PA4418A      | Filto atia      |          | 11,60  | Lungheime                | [mm]: 302 Larghesse (nm): 170 Altesse (nm): 33                                                                            | 0           |
| MAGNETI MARELLI      | 15307176011  | a Filtro ana    |          | 9,80   | Trade Num<br>[mm]: 330   | bers:71760118, Codice motore: AR 33501 Tipo filtro: Cartuccia filtro Alterz<br>Kametro 1 (inm): 305 Diametro 2 (inm): 175 | al 🕦 🗆      |
| MAGNETI MARELLI      | 15408542415  | Filtro aria     |          | 20,43  | Trade Nun<br>Lunghezza   | bers.1X464, Codce motore: AR 33501 Tipo filtro: Cartuccia filtro Forma: an<br>1 [mm]: 301 Altezza 1 [mm]: 35              | golare 💽 🗆  |
| MANN-FILTER          | G.BAZZ       | Fitro aria      |          | 21,60  | Lunghezza                | [mm]: 300 Larghezza [mm]: 171 Altezza [mm]: 35                                                                            | 1           |
| MAPCO                | 60609        | Filtro ana      |          | 0,00   | Lunghezza                | [mm]: 302 Larghezza [mm]: 171 Altezza [mm]: 34,5 Forma: quadrangolare                                                     | @ 🖸         |
| MECAFILTER           | E.P.3203     | Fibo arta       |          | 11,30  | Lunghezza                | [mm]: 301 Larghezza [mm]: 171 Altezza [mm]: 35                                                                            | 0 2         |
| MULLER FILTER        | PA 185       | Filtro ana      |          | 0,00   | Tipo filtro:             | Cartuccia filtro Altezza (mm): 35 Lunghezza (mm): 298 Larghezza (mm): 170                                                 | () D        |
| OPEN PARTS           | EAF 3205.10  | Fêtro aria      |          | 9,97   | Codice mol               | ore: AR 33501 Lunghezza [mm]: 300 Larghezza [mm]: 171                                                                     | 1           |
| PURFLUX              | A760         | Filtro aria     |          | 11,60  | Tunghezza                | [mm]: 306 Larghezza (mm): 171 Altezza (mm): 34                                                                            | 1           |
| QUINTON HAZELL       | QEAG475      | Filto aria      |          | 0,00   | Forma: any               | polare Lunghezza (mm): 300 Larghezza (mm): 171 Altezza (mm): 34                                                           | 0 🗆         |
| RHEAG                | 17146        |                 |          | 20,42  | LX 464 AR                | 33 145/146                                                                                                    | 0 🗆         |
| SOFEMA               | 5.5810 A     | Fêtro ana       |          | 14,49  | Lunghezza                | [mm]: 302 Larghezza [mm]: 171 Altezza [mm]: 34                                                                            | 1           |
| TEONOCAR.            | A185         | Fitro aria      |          | 11,60  | Lunghezza                | [mn]: 301 Larghezza (nm]: 171 Altezza [mn]: 35                                                                            | 0 0         |
| UFI                  | 30.942.90    | Filtro aria     |          | 35,07  | Lunghezza                | [mm]: 302 Larghezza [mm]: 171 Altezza [mm]: 34                                                                            | 0           |
| WITH ETI TERS        | WILLAIRR     | Filto aria      |          | 12.00  | Forma: an                | zolare Lunchezza (mm): 300 Larobezza (mm): 171 Altezza (mm): 34                                                           | (P) (1)     |

I prodotti selezionati (flag su ultima colonna) verranno inseriti automaticamente nel preventivo e l'operatore potrà in ogni caso continuare la ricerca dei prodotti utilizzando altre funzioni della procedura; ricliccando sul prodotto selezionato (flag ultima colonna) il prodotto verrà eliminato automaticamente dal preventivo.

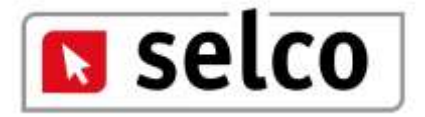

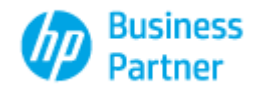

| COSTRUCTORI      |    | CAMMA/MODELLI |           |         | NSERIME     | NTO TARGA                |                  |
|------------------|----|---------------|-----------|---------|-------------|--------------------------|------------------|
| Althe            | 1  | MODELLO       | DAL AL    | - 1     | 1-1-0-00/-0 |                          |                  |
| ARTH             | 1  |               |           | _       |             |                          |                  |
| UNI              |    |               |           |         |             |                          |                  |
| FAROHED          |    |               |           |         |             |                          |                  |
| 23               |    |               |           |         |             |                          |                  |
| NV               |    |               |           |         |             | DT512CK                  |                  |
| EVROLET (DAEWOO) |    |               |           |         |             |                          | a superior and   |
| RISER            | ĉ. |               |           |         |             |                          | AVVGA ROCERICA   |
| TROPN            |    |               |           |         |             |                          |                  |
| CIA              |    |               |           |         |             |                          |                  |
| DIATSJ           |    |               |           |         |             |                          |                  |
| DGE              |    |               |           |         |             |                          |                  |
| 1                |    |               |           |         |             |                          |                  |
| it.              |    | KERSIONE      |           |         |             |                          |                  |
| AD .             | 1  | VERSIONE      | SPECIFICA | ALTERT. | PORTE       | CLINDR(CC) POTENZA(KIII) | TRAZ. COD.MOTORE |
| HDA:             |    |               |           |         |             |                          |                  |
| INDAL            |    |               |           |         |             |                          |                  |
| 21               |    |               |           |         |             |                          |                  |
| 298              |    |               |           |         |             |                          |                  |
| P                |    |               |           |         |             |                          |                  |
|                  |    |               |           |         |             |                          |                  |
| A.               |    |               |           |         |             |                          |                  |
| CIA              |    |               |           |         |             |                          |                  |
| DROVER.          |    |               |           |         |             |                          |                  |
| 88               |    |               |           |         |             |                          |                  |
| ner              |    |               |           |         |             |                          |                  |

La ricerca Infocar consente di operare sia in modalità costruttore modello che utilizzando la targa dell'automezzo. Esaminiamo la seconda tipologia di ricerca digitando la targa di un automezzo.

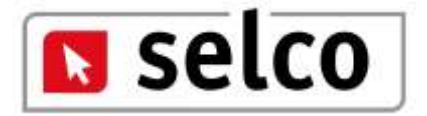

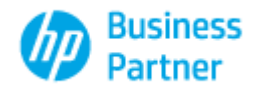

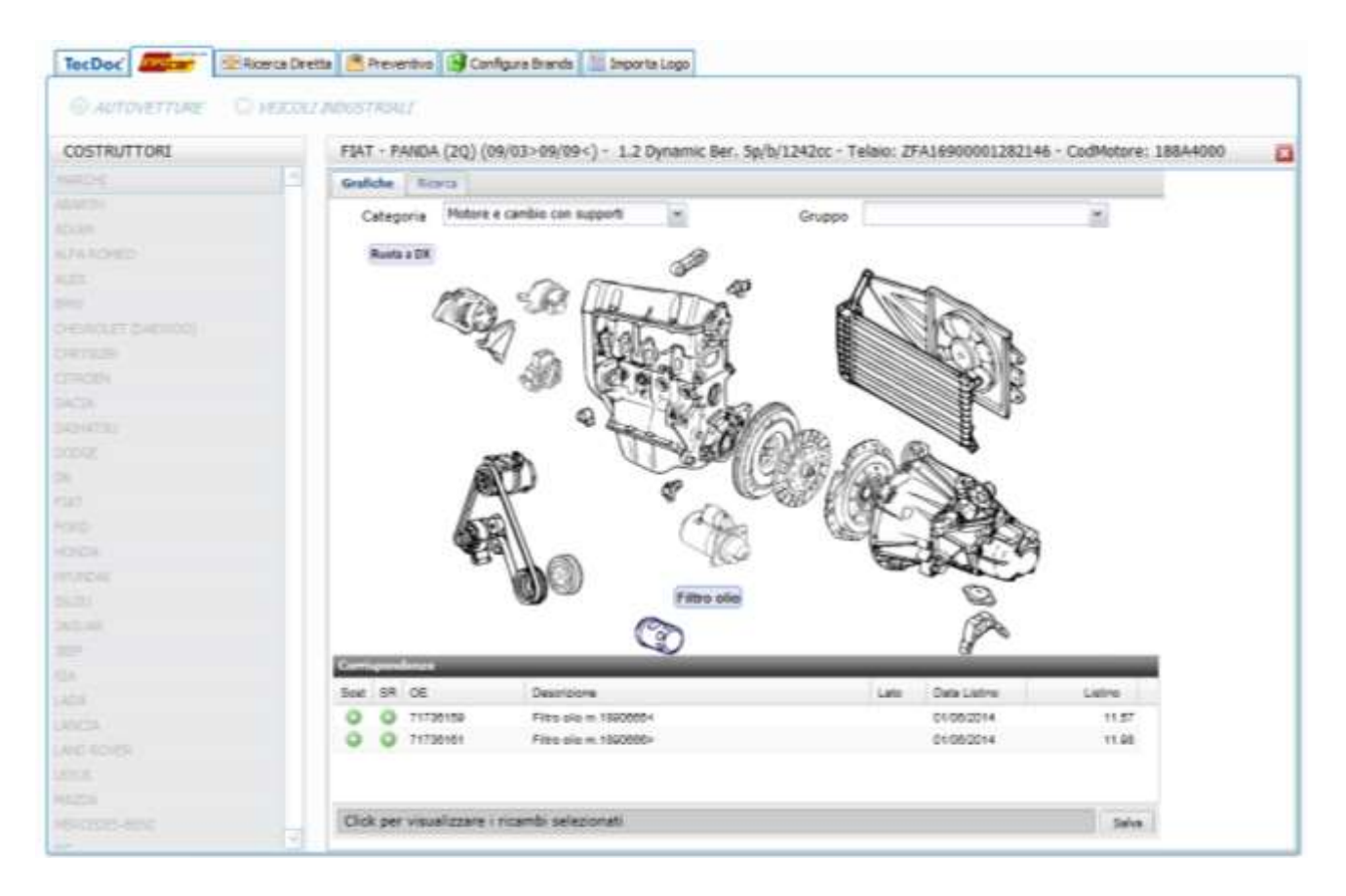

La procedura rileva la tipologia del veicolo (Marca, Modello, telaio, codice motore) e propone gli spaccati relativi alla Categoria di ricerca selezionata (nel nostro caso Motore e cambio con supporti). Sono attive funzioni di ricerca sulla finestra Gruppo nel caso in cui la Categoria prescelta lo preveda ed è altresì attiva la funzione Ruota a DX e l'equivalente Ruota a SX che consente una doppia visione del prodotto.

Cliccando con il mouse sul particolare oggetto di ricerca avremo la visualizzazione dei codici prodotto ricercati, comprensivi di listino e validità listino.

Cliccando con il mouse sul codice prodotto in corrispondenza della colonna "SR" il prodotto verrà selezionato e utilizzando la funzione "Click per visualizzare i ricambi selezionati" vedremo tutti i prodotti inseriti nel carrello temporaneo di ricerca. Quando l'operatore inserisce un prodotto nel carrello lo stesso assume una diversa colorazione quale promemoria visivo.

Per concludere la ricerca e memorizzare il carrello temporaneo utilizzare la funzione "Salva".

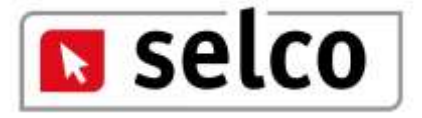

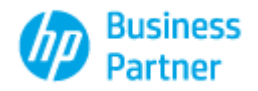

| Veicolo                    |              | nno Costruzione | Cândrata     | CV       | KW                                                                                                    | CODICE MOTORE                                                                                                 |                                                                                                    |     |   |   |
|----------------------------|--------------|-----------------|--------------|----------|----------------------------------------------------------------------------------------------------|----------------------------------------------------------------------------------------------------|----------------------------------------------------------------------------------------------------|-----|---|---|
| 1.2 Dynamic Ber. 5p/b/1243 | loc          |                 | 1242         |          | 44                                                                                                    |                                                                                                    |                                                                                                    |     |   |   |
| PORMETORE                  | CODICE       | ARTICOLO        |              | PREZZO / | DESCRID                                                                                                    | ONE/CARATTERISTICHE                                                                                           |                                                                                                    |     |   | Ē |
| ORIGINALE: 53890631        |              | - 16-2          |              |          |                                                                                                    |                                                                                                    |                                                                                                    |     |   |   |
| FIAT                       | 51890631     | Motorino av     | viamento 80  | 303,48   |                                                                                                    |                                                                                                    |                                                                                                    | (1) |   |   |
| 80504                      | 0.990.021.55 | Metormo d'a     | oriamento    | 273,00   | 6 Trade Numbers: 2159, Ricambio di rutazione: Potenza notore avviamenta (KM): 0,9 Tension<br>(M): 12                                                                                                    |                                                                                                    |                                                                                                    |     |   |   |
| DRI                        | 218092082    | Motorino d'a    | vviamento    | 8,00     | Tensione [V]: 12 Potenza motore avviamento (kW]: 0,9 N° denti: 8 N° fori fissaggio: 3 N° fori<br>10 filettati: 1 Plangia-Ø [mm]: 64 Lunghezza 1 [mm]: 155 Lunghezza 2 [mm]: 10 Morsetto: MB ID<br>Tipo di spina: CO 15 Senso rotazione: Senso rotazione orano Lunghezza 3 [mm]: 20 |                                                                                                    |                                                                                                    |     |   |   |
| HC-PARTS                   | C51379       | Motorino d'a    | wamento      | 0,00     | Tensione (V): 12 Potenza motore avvianento (KW): 0,8 Senso-rotazione: Senso rotazione<br>10 orario Flangia-O (mm): 641% denti: 8 N* denti: 9 N* denti: 10 N* fori fissaggio: 2 N* fari<br>Riettati: 1 Pignone-Posizione base (mm): 20,5                                            |                                                                                                    |                                                                                                    |     |   |   |
| HELLA                      | 46A 730 250- | 103 Motorne da  | solamenta    | 168,00   | Trade Numberst 51379, N* fun Ranagpor 2.N* fon Retain: 1 Ricerbo di rotazione: Seron<br>rotazione: Seron intrazione orano Flanga di (mn): 64 Tpo trazellazione: can induttore (ilei<br>cantzo) Tensione (V): L2 Polanza motore avviamento (XV): 0,8 H* denti: 8,9, 20              |                                                                                                    |                                                                                                    |     | 8 |   |
| LUCAS ELECTRICAL           | UR901726     | Motorino d'a    | vvianento    | 159,12   | Tensione [V]: 12 Potenza motore avviamento [KW]: 0,9 N° denti: 8 N° fori flusaggia: 3 N° fo<br>12 filettati: 1 Flanga-0 [eng]: 64 Lunghezna 1 [eng]: 155 Lunghezna 2 [eng]: 30 Monsettin MB I<br>Too di spina: 0015 Senso rotadonce: Senso rotadone orano Lunghezza 3 [eng]: 30    |                                                                                                    |                                                                                                    |     | 0 |   |
| MAGNETI MARELLI            | 06325006001  | A Motorino d'a  | vviamento    | 293,00   | Trade Nur<br>rotazione:                                                                                                    | bers:MSN8060, Tensione<br>Senso rotazione orazio Nº                                                           | [V]: 12 Potenza motore avviamento [KW]: 1 Senso<br>denti: 10                                                                                                    | ۲   |   | l |
| MAGNETI MARELLI            | 06152000320  | g Motorino dia  | vviamento    | 304,00   | Trade Nur<br>rotazione:                                                                                                    | bersiMSN2116, Tensione<br>Senso rotazione oracio Nº                                                           | [V]: 12 Potenza notore avvianento (KVV): 0,8 Senso<br>denti: 9                                                                                                    | 1   |   | l |
| марсо                      | 12030        | Hotorino d'a    | vviamento    | 6,00     | Tensione (<br>Alesaggio-<br>Senso rota<br>carcassa r                                                                                                    | V]: 12 Nº denti: 9 Potenza<br>Ø [mm]: 9 Dimensioni filetti<br>utone oracio Flangia-Ø [mm<br>non obbligatoria: | notore avvianento (KW): 0 ID Tipo d spina: 30, 50<br>atura: MB Posizione /Grado: re 38* Senso rotazione:<br>(): 64 N* fori Rettati: 2 N* fori Rasaggio: 3 Restitutione | ۲   | 0 |   |
| RHEAG                      | 211512       | motorino av     | siamento rig | 158,00   | CS 1379                                                                                                    | MOT FLAT                                                                                                    |                                                                                                    | 0   |   |   |
| VALED                      | 550.002      | Molorino d'a    | vviamento    | 209,00   | Trade Numbers:07852, 190825, Senso robazione: Senso robazione oranio Posizione (Grado: L<br>08 47 Tensione [I/]: 12 Morsetto: NCM IN* denti: 9 N* fon: 2 Potenza matore avviamenta (IOV):<br>0.8                                                                                   |                                                                                                    |                                                                                                    |     |   |   |
| VALEO                      | 838259       | Motorino d'a    | vviamento    | 209,00   | 209,00 Trade Numbersi D7652, Plusizione (Grado) L 47 Tensione [V]: 12 Potenza motore avviamenta<br>RVVI: 0,9 Sense rotazione: Sense rotazione orazio Manaetta: NDN Nº devi: 9 Nº fau: 2                                                                                            |                                                                                                    |                                                                                                    |     |   |   |
| ORDERNALD 55202554         |              |                 |              |          | - TANTANIN                                                                                                    |                                                                                                    |                                                                                                    |     |   |   |
| PLAT                       | 55202554     | Puleggia albi   | ero motore   | 96,43    |                                                                                                    |                                                                                                    |                                                                                                    | 0   |   |   |
| BREDA LORETT               | 2011.29      | Puleggia dhy    | ria, Abero   | 0,00     |                                                                                                    |                                                                                                    |                                                                                                    | 0   |   |   |
| CAL1980                    | 87770        | Roberts and     | ALC: NR. OF  | 48.00    | Altezza [m                                                                                                    | m): 39 Specificazione: /134                                                                                   | 4x39/19x23 4 Gole Diametro [mm]: 150 Foro interno-O                                                                                                    | in. | m | ľ |

Nella videata raggruppati per codice originale ricercato, sono presentati i prodotti originali corredati di prezzo, descrizione e informazione e tutti i prodotti After Market correlati all'originale ricercato. Per selezionare un prodotto e quindi inserirlo nel preventivo cliccare con il mouse su un qualsiasi campo della riga ad eccezione del codice e dell'icona relativa all'informazione; la selezione attiverà la spunta nell'ultima colonna a destra.

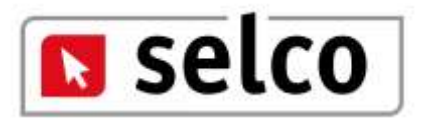

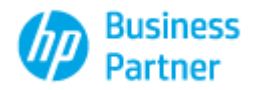

| TecDoc                      | Ricerca Diretta 📑 Pre | wentivo 🚱 Configura Bran | scha 🗮 Irrej | perta Logo                                                                                                    |     | _ |
|-----------------------------|-----------------------|--------------------------|--------------|----------------------------------------------------------------------------------------------------|-----|---|
| CODICE ARTICOLO<br>51890631 |                       |                          | ES477A       | О СПОЛНА и МАЯСА О СВОЛНА И САТЕЙОРИЛА МЕРСЕОLOGICA ТЕСО                                                                                                    | PK_ | 0 |
| RICAMEL TROVATI             |                       | NOCEDE                   |              |                                                                                                    |     |   |
| FORMITORE                   | CODICE                | ARTICOLO                 | PREZZO       | DESCRIZIONE/CARATTERISTICHE                                                                                                    |     |   |
| ORIGINALE: 51890631         |                       |                          |              |                                                                                                    |     |   |
| ABARTH                      | 51890631              | MOTORINO AVVIANENT       | 303,48       |                                                                                                    | 1   |   |
| ALFA ROMEO                  | 51090631              | MOTORINO AVVIAMENT       | 303,48       |                                                                                                    | (1) |   |
| FEAT                        | 51890631              | MOTORINO AVVIANENT       | 303,48       |                                                                                                    | (1) |   |
| LANCIA                      | 51890531              | MOTORINO AWGAMENT        | 303,48       |                                                                                                    | 0   |   |
| BOSCH                       | 0 586 021 590         | Motorino d'avviamento    | 273,00       | Trade Numbers: 2159, Ricambio di rotazione: Potenza motore avviamento (KIV): 0,9 Tensione (V): 12                                                                                                    | 0   | 0 |
| DRI                         | 318092082             | Motorino d'avviamento    | 0,00         | Tensione [V]: 12 Potenza motore avviamento [KN/]: 0,9 N° denti: 8 N° fori fissaggio: 3 N° fori<br>flettati: 1 Flangia-0 [mm]: 64 Lunghezza 1 [mm]: 155 Lunghezza 2 [mm]: 10 Morsetto: M8 ID<br>Tipo di spina: CO15 Senso rotazione: Senso rotazione orano Lunghezza 3 [mm]: 20                                   | (1) | 0 |
| HC-PARTS                    | CE1122                | Hotorino d'avviamento    | 0,00         | Tensione [V]: 12 Potenza motore avviamento [KV/]: 0,8 Senso rotazione: Senso rotazione orario Flanga-3 [mv]: 64.1V denti: 8.1V denti: 8.1V denti: 10.1V for fissaggio: 2.1V for filettati: 1 Pignone Possitione base [mv]: 10,5                                                                                  | •   |   |
| HELLA                       | 0EA 730 258-101       | Motorino d'avviamento    | 168,00       | Trade NumbersuCS1379, Nº fori flasaggio: 2.Nº fori fliettatti: 1.Ricambio di rotazione: Seriso<br>rotazione: Seriso rotazione orario Planga-O [imi]: 64 Tipo traonissione: con induttore (del<br>cambio) Tensione (V): 1.27 fortariza motore avvisamenti (VVI) 0.8 Nº denti: 8,5 10                              | ٩   | ø |
| LUCAS ELECTRICAL            | LR501726              | Motorino d'avviamento    | 159, 12      | Tensione (V): 12 Potenza motare avviamento (IOIV): 0,9 M² denti: II Nª fori fissaggio: 3 N² fori<br>filettati: 1 Flanga-0 (nm): 64 Lunghezza 1 (nm): 155 Lunghezza 2 (nm): 10 Morsetto: VIII ID<br>Tipo di spina: COLS Senso rotazione: Senso rotazione: senso Lunghezza 3 (nm): 20                              | •   | 0 |
| MAGNETI MARELLI             | 063200060010          | Motorino d'avviamento    | 283,00       | Trade Numbers:MSN8060, Tensione [v]: 12 Potenza motore avviamento [KW]: 1 Senso<br>rotazione: Senso rotazione oranio Nº denit: 10                                                                                                    | 1   | O |
| MAGNETI MARELLI             | 063520003200          | Motarino d'avviamento    | 304,00       | Trade Numbers:MSN2116, Tensione [V]: 12 Potenza motore avviamento [KV/]: 0,8 Senso rotazione: Senso rotazione orano 1/* denti: 9                                                                                                    | ٢   |   |
| маясо                       | 13959                 | Motorino d'avviamento    | 0,00         | Tensione [V]: 12 N° denti: 9 Potenza motore avvianento [GW]: 0 ID Tipo di apina: 30, 50<br>Alesaggo-0 [inni]: 9 Omensioni Rettatura: MB Posisione Grado: re 38° Sense rotazione: Senso<br>rotazione orano Plangia-0 [inni]: 64 N° fori flettati: 2 N° fori fissaggin: 3 Restituzione carcassa<br>non doblgatina: | •   | 0 |
| RHSAG                       | 211512                | motorino avviamento rig  | 158,00       | C5 1379 MOT FLAT                                                                                                    | 1   |   |
| VALED                       | 458162                | Motarino d'avvianento    | 209,00       | Trade Numbers:07E52, 190825, Senso rotazione: Senso rotazione orano Posizione (Krado: L. 47<br>Tensione [V]: 12 Monsetto: NON Nº denti: 9 Nº fori: 2 Potenza motore avviamento [KW]: 0,9                                                                                                    | (1) |   |
| VALEO                       | 020034                | Motorino d'avviamento    | 209,00       | Trade Numbers/D7852, Posizione /Grador L 47 Tensione [V]: 12 Potenza motore anvianento<br>D1ML 0.0 Gamm sistemicose Taxen onteriona americ Mineratine M281ML dante BAR func. 3                                                                                                    | 0   |   |

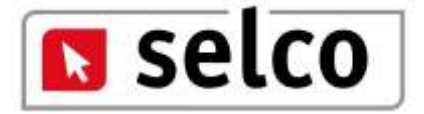

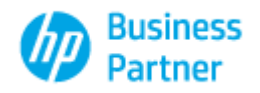

| P CODECE          | TIPO VETTURA                                    | DESCRIZIONE                                                                                                    | ÓTA          | PRE720         | 44.9C | IMPORTO |
|-------------------|-------------------------------------------------|----------------------------------------------------------------------------------------------------|--------------|----------------|-------|---------|
| 1 ELP3205         | ALFA ROMEO 145 (930) 1.4 Le.                    | Filtro aria                                                                                                    | 1000         | 11.30          | 0.00  | 11.30   |
| 2 C 3177          | ALFA ROMED 145 (930) 1.4 Le.                    | Filtro aria                                                                                                    | 1            | 21.60          | 0.00  | 21.60   |
| 3 PA4418A         | ALFA RONED 145 (900) 1.4 Le.                    | Fibro aria                                                                                                    | 1            | L 11.60        | 0.00  | 11,60   |
| 4 51890631        | FIAT PANDA (20) (09/03>09/09<) 1.2 Dynamic Ber. | Motorino avviamento 80SCH,T. 373928>                                                                            | 1            | 1 303,48       | 0,00  | 303,48  |
| 5 0 986 021 590   | FIAT PANDA (20) (09/03>09/09<) 1.2 Dynamic Ber. | Motorino d'avviamento                                                                                           | 1            | 273,00         | 0.00  | 273.00  |
| 6 8EA 738 258-101 | FIAT PANDA (20) (09/03>09/09<) 1.2 Dynamic Ber. | Matorino d'avviamento                                                                                           | 1            | 168,00         | 0,00  | 168,00  |
| 7 063520003200    |                                                 | Motorino d'avviamento                                                                                           | 1            | 304,00         | 0,00  | 304,00  |
| 8 311517          |                                                 | motorino avviamento rigenerato                                                                                  | 1            | 158,00         | 0,00  | 158,00  |
| 9 458162          |                                                 | Motorino d'avviamento                                                                                           |              | 209,00         | 0,00  | 209.00  |
|                   |                                                 |                                                                                                    |              |                |       |         |
|                   |                                                 |                                                                                                    | 479          |                |       |         |
| Autom Auto        |                                                 | in the second second second second second second second second second second second second second second second | and standard | and the second |       |         |

Chiudere la finestra di ricerca e accedere alla finestra preventivo per visualizzare i prodotti selezionati. Per attivare le funzioni del preventivo (modifica, stampa, anagrafiche, ecc.) selezionare con il mouse una qualsiasi riga del preventivo, i dati della riga verranno riproposti nei campi modificabili a fine video e le funzioni saranno operative.

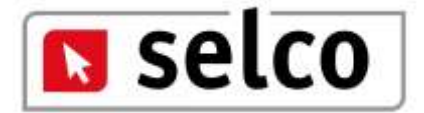

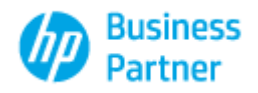

| TecDoc'           | 🚰 💷 Ricerca Diretta 📔 Preventivo 🔛 Configura Brands         | Importa Logo                        |     |          |         |         |
|-------------------|-------------------------------------------------------------|-------------------------------------|-----|----------|---------|---------|
| NP CODICE         | TIPO VETTURA                                                | DESCRIZIONE                         | QTA | PREZZO   | %SC     | IMPORTO |
| 1 ELP3205         | ALFA ROMEO 145 (930) 1.4 i.e.                               | Filtro aria                         | 1   | . 11,30  | 0,00    | 11,30   |
| 2 C 3177          | ALFA ROMEO 145 (930) 1.4 i.e.                               | Filtro aria                         | 1   | . 21,60  | 0,00    | 21,60   |
| 3 PA4418A         | ALFA ROMEO 145 (930) 1.4 i.e.                               | Filtro aria                         | 1   | . 11,60  | 0,00    | 11,60   |
| 4 51890631        | FIAT PANDA (2Q) (09/03>09/09<) 1.2 Dynamic Ber.             | Motorino avviamento BOSCH,T.373928> | 1   | . 303,48 | 0,00    | 303,48  |
| 5 0 986 021 590   | FIAT PANDA (2Q) (09/03>09/09<) 1.2 Dynamic Ber.             | Motorino d'avviamento               | 1   | . 273,00 | 0,00    | 273,00  |
| 6 8EA 738 258-101 | FIAT PANDA (2Q) (09/03>09/09<) 1.2 Dynamic Ber.             | Motorino d'avviamento               |     | . 168,00 | 0,00    | 168,00  |
| 7 063520003200    |                                                             | Motorino d'avviamento               | 1   | . 304,00 | 0,00    | 304,00  |
| 8 311517          |                                                             | motorino avviamento rigenerato      | 1   | . 158,00 | 0,00    | 158,00  |
| 9 458162          |                                                             | Motorino d'avviamento               | 1   | . 209,00 | 0,00    | 209,00  |
| CODICE            |                                                             | DESCRIZIONE                         |     | DDE770   | 50      | IMPORTO |
| CODICE            | TIPO VETTURA                                                | DESCRIZIONE                         | QTA | PREZZO   | SC      | IMPORTO |
| 8EA 738 258-101   | FIAT PANDA (2Q) (09/03>09/09<) 1.2 Dynamic Ber. 5p/b/1242cc | Motorino d'avviamento               |     | 1 168,00 | 10,00   | 151,20  |
| NRIF NP 0 6       |                                                             |                                     | -Se | VALORE   | .459,98 |         |

L'operatore potrà eliminare completamente il preventivo utilizzando l'icona 🦱 oppure potrà agire su ogni singola riga del preventivo selezionandola con il mouse e intervenendo direttamente

sui dati presentati a fine video. Per eliminare la singola riga utilizzare l'icona 🐸, per confermare

le variazioni apportate sulla riga (quantità, prezzo o sconto) utilizzare 🤎, per annullare le

variazioni apportate alla riga e non ancora confermate utilizzare

Apportate le dovute modifiche per memorizzare il preventivo utilizzare il preventivo utilizzare il a memorizzazione attiva il passaggio successivo che consiste nell'associare una anagrafica al preventivo generato.

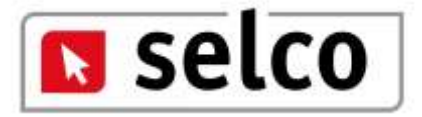

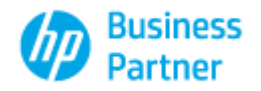

|                |            | RAGIONE SOCIALE | 2      |                    |     | PARTITA INA    |         | SELE           | ziona<br>Codece cliep | σe |
|----------------|------------|-----------------|--------|--------------------|-----|----------------|---------|----------------|-----------------------|----|
| NDRUZZO        |            |                 |        |                    |     | CODICE FISCALE |         |                | 01003                 | 1  |
| COMUNE         |            |                 |        |                    | 292 | FAX            |         |                | ×                     |    |
| ELEFOND 1      | TELEFONO 2 |                 | TELEFO | 0160 3             |     | WEB (PHORIZ20  | E-MAD.) |                |                       |    |
| CHIVIO CLIENTI |            |                 |        | Loo M              |     |                | 14      |                |                       |    |
| Cd. Anegrafica |            | Partita I       | D-B    | Indeizze           |     | Codice Fiscale | Cilp    | Città          |                       | P  |
| 1001 SECO 0840 | ALIVIE     | 0439423         | 70013  | CORSO LOMBARDIA 75 |     | 04394270013    | 10099   | SAN MAURO TORI | NEX<br>NEX            | 1  |
|                |            |                 |        |                    |     |                |         |                |                       |    |
|                |            |                 |        |                    |     |                |         |                |                       |    |
|                |            |                 |        |                    |     |                |         |                |                       |    |

L'operatore dovrà selezionare un'anagrafica tra quelle presenti in archivio o procedere all'inserimento di un nuovo codice cliente.

Sono attive le seguenti funzioni:

- Reset annulla i dati inseriti e non confermati o le variazioni apportate a codici presenti in archivio e non confermate.
- Elimina Anagrafica K consente l'annullo di una anagrafica presente in archivio a condizione che non sia stata associata ad un preventivo.
- Esporta nel preventivo associa il cliente selezionato al preventivo.

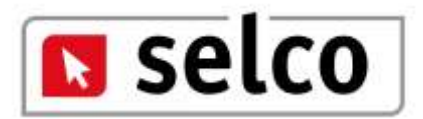

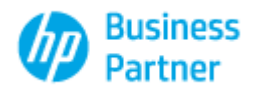

| RAGIONE SOCIALE 1                 | RAC        | SOME SOCIALE 2 |                                                                                                    | PARTITA IVA<br>04394270013    |        | SELECIONA<br>COORCE CLES | rite            |
|-----------------------------------|------------|----------------|----------------------------------------------------------------------------------------------------|-------------------------------|--------|--------------------------|-----------------|
| INDIRIZZO<br>CORSO LOMBARDIA 75   |            |                |                                                                                                    | C001CE FISCALE<br>04394270013 | 01001  |                          |                 |
| CAP COMUNE<br>10099 SAN MALIRO TO | DIESE      | 0112237185     |                                                                                                    |                               |        |                          |                 |
| TELEFOND 1<br>112741027           | TELEFOND 2 | TELEP          | 0401                                                                                                    | NEB (PICINIZZO                | E-MAL) |                          | ESPOSTA NEL PRE |
| ACHEVIO CLIENTI                   |            | Read I         | har and the second second second second second second second second second second second second second second s | C                             | 1      | Land Land                | 1000            |
| Co Angrafica                      |            | Partita Ive    | Diditizio                                                                                                    | Confect Fiscale               | Cap    | Otta                     | Let 1           |
| 01002 CARROZERIA PESCAR           | 0.0 85     |                |                                                                                                    |                               | 11000  | SAN MALRO TORINESE       |                 |
|                                   |            |                |                                                                                                    |                               |        |                          |                 |
|                                   |            |                |                                                                                                    |                               |        |                          |                 |

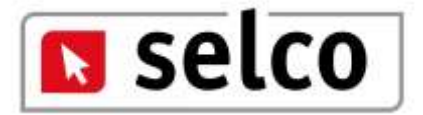

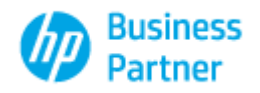

| UP   COURCE                          | TIPO VETTLEA                                                                                                   |                                      | DESCRIZIO    | E                    |      | QTA:     | PREZZO        |            | NOC     | IMPORTO |
|--------------------------------------|----------------------------------------------------------------------------------------------------|--------------------------------------|--------------|----------------------|------|----------|---------------|------------|---------|---------|
| 1 ELP3205                            | ALFA ROMEO 145 (\$30) 1.41.8.                                                                                  |                                      | Fibro aria   |                      |      |          | 1             | 11,30      | 6,00    | 11.3    |
| 2 C 3177                             | ALFA ROMEO 145 (930) 1.4LE.                                                                                    |                                      | Pibo ata     |                      |      |          | 1             | 21,60      | 0.00    | 21.6    |
| 3 PA4415A                            | ALFA ROMEO 145 (\$30) 1.41.6.                                                                                  |                                      | Filtro arte  |                      |      |          | 1             | 11.60      | 0.00    | 11.6    |
| 4 51890631                           | FLAT PANELA (20) (09/03>09/09-                                                                                 | 0 1.2 Dynamic Ber.                   | Motorino av  | viamento 805CH,T. 57 | 028> |          | 1             | 303,48     | 0.00    | 303.4   |
| 5 0 986 021 990                      | FLAT FANDA (20) (05/03>08/09-                                                                                  | 0 LIDynamic Ber.                     | Matorino d'a | wamento              |      |          | 1             | 273.00     | 0.00    | 273.0   |
| 4 (#A 7/8 208-201                    | PLAT PARENT (20) ISHOT-MARKE                                                                                   | 01.2Dytame flar.                     | Matana da    | or unrente           |      |          | 1             | 3410.00    | 0.00    |         |
| 7 063529063200                       | The second second second second second second second second second second second second second second second s | Unot a second second                 | Notorino d'a | uviamento.           |      | 1.1      | 1             | 304.00     | 0.00    | 304.0   |
| 8 311517                             |                                                                                                    |                                      | motorino av  | vianento rigenerato  |      |          | 1             | 158,00     | 0.00    | 158.0   |
| 9 458162                             |                                                                                                    | ESTREME DOCUMENTO                    | -            | -                    |      |          | 1             | 229,00     | 0,00    | 209,0   |
|                                      |                                                                                                    | PREVENTIVO                           | 00004        | 04/06/2014           | 9 6  | <b>*</b> |               |            |         |         |
|                                      |                                                                                                    | Ragioner Sociale<br>03801 SELCO DEMO |              |                      | ANT  | FRIMA    | \$ 57.40 P.A. |            |         |         |
|                                      |                                                                                                    | Indiruse<br>CORSO LOMEARDEA 75       |              |                      |      | -        |               |            |         |         |
|                                      |                                                                                                    | Cap Città                            |              |                      |      | Pr.      |               |            |         |         |
|                                      |                                                                                                    | 10099 SAN MAURO TOR                  | PEE          |                      |      | TO       |               |            |         |         |
|                                      |                                                                                                    |                                      |              |                      |      |          |               |            |         |         |
|                                      | TIPO VETTURA                                                                                                   |                                      | DESCRIZI     | ONE                  |      | QTA      | HE220         |            | sc      | DIFORTO |
| CODICE                               |                                                                                                    |                                      |              |                      |      |          | 4.10          | 168.00     | - 10.00 | 10.000  |
| CODICE<br>IEA 738 258-101            | FIAT PANDA (3Q) (09/03>09/09<                                                                                  | 3.2 Dynamic Ber, Sp/b/1242cc         | Metorine d   | avvianento           |      |          | *1            | analise II | 444,494 | 01      |
| CODINCE<br>BEA 730 258-101<br>MUP NP | FLAT PANDA (2Q) (29/03>09/09<<br>SELCO DEMO                                                                    | ) 1.2 Dyrwnic Ber, Sp/h/1242cc       | Metorine d   | avvianento           |      | 100      |               | VALORE     | 311,000 |         |

Ultima fase di generazione fisica del preventivo, sono attive due funzioni:

Anteprima di stampa che genera il preventivo

Anagrafica clienti che consente di accedere all'archivio clienti

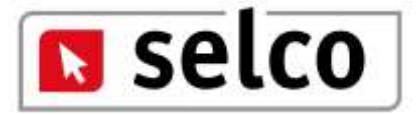

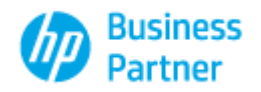

|                 |                   |                       | ED.                 | AL             | 07         | 9           |         |  |
|-----------------|-------------------|-----------------------|---------------------|----------------|------------|-------------|---------|--|
| 190 SOCURAT     | a autor           | a betware boccommitte | me lpett            | le             |            |             |         |  |
| PREVENTIVO      | ۰.                | 64/06/2064            | 1/1 00100           | DEMO           |            |             |         |  |
| 1001000         | -                 | and the lot           |                     |                | -          |             |         |  |
| 01004 1         | 4294270015        | 04394379013           | 1109                | 2 SAN MAURO    | TORINETETO |             |         |  |
|                 |                   |                       |                     |                |            |             |         |  |
| 000-0044730324  |                   | (MICH)                | CHE                 |                | GUNTTR     | 194120 N.SI | 0000713 |  |
| 8,9128          | WARNING OF        | 10001ALA Pitriala     |                     |                | 1          | 11.99       | 11,59   |  |
| E.BLIT          | ALFA RENED 14     | 1992/14/8 Fittisa's   |                     |                |            | 22,80       | 11,60   |  |
| Laws784         | THE FANDALDO      | 208/02+20/20+11.2 Dee | entiller Tabritie   | Siz biorses    |            | 31,8        | 11.00   |  |
| 978060          | berigtin its \$25 | EK,137800-            |                     |                | 1          | 203,46      | 213,4   |  |
| 07804-0211-040  | Tel:Tel:24(30)    | 00/00-00/00+(12.0ye   | micilier.Bayb/134   | Dis bijetatine | 1          | 271.00      | 273.00  |  |
| 464 718 168 181 | THT FHINDA (20)   | 09.03=09/92+11.2.0++  | entriller: 13/5/124 | 2cc Motorico   | 100        | 146.00      | 144.00  |  |
| 10112210-111    | deviamento.       |                       |                     |                |            |             | 100.00  |  |
| 111827          | Middline disco    | enerts:               |                     |                | 1          | 104.00      | 104/0   |  |
| 452162          | Managing (Parcel  | attants:              |                     |                | 1          | 204.00      | 229.00  |  |
|                 |                   |                       |                     |                |            |             |         |  |

Questo è il risultato dell'anteprima. Al preventivo viene associato un numero e il tutto viene memorizzato nell'archivio preventivi e potrà essere oggetto di successive variazioni. Per ottenere la stampa del documento utilizzare l'icona stampante presente in alto a sinistra. Per chiudere la videata utilizzare l'icona contraddistinta "x" bianca su sfondo rosso.

| 2 Antephma              |                                                                                                    | Budi IC2022    |
|-------------------------|----------------------------------------------------------------------------------------------------|----------------|
| File Vicualizza Storeko |                                                                                                    |                |
| MONTH MARCHARTS FILM    | A REAL PORT OF A REAL OF A                                                                                                    |                |
|                         |                                                                                                    | ĩ              |
|                         |                                                                                                    | 4              |
|                         | CONTRACTOR AND AND AND AND AND AND AND AND AND AND                                                                                                    |                |
|                         | TODEDRLO7                                                                                                    |                |
|                         | and the second second second second second second second second second second second second second second second                                                                                                    |                |
|                         | intentary manantaminan in lana                                                                                                    |                |
|                         | HERE'S 4 NATE IN MOUTH                                                                                                    |                |
|                         | Inclute Assertant Million Izing COMMON 11                                                                                                    |                |
|                         | AUD HING AND HING TO THE AUDIT                                                                                                    |                |
|                         | and and an and an one                                                                                                    |                |
|                         | 2.000 ALL DESCRIPTION AND A 100 ALL DESCRIPTION AND A 100 ALL DESCRIPT    |                |
|                         | Palanda and Alendar de Serie a Terreter de La Calificación de La de Terreter de La Calificación de La de Terreter de La Calificación de La de Terreter de La Calificación de La de Calificación de La de Terreter de La de Calificación de La de Calificación de Calificación     |                |
|                         | turner, McNeda Jaljärlich Broldgernie Speldlarsson 1 mild mild                                                                                                    |                |
|                         | NAMES OF A DESCRIPTION OF A DESCRIPTION OF<br>A DESCRIPTION OF A DESCRIPTION OF A DESCRIPTION OF A DESCRIPTION OF A DESCRIPTION OF A DESCRIPTION OF A DESCRIPTION OF A DESCRIPTION OF A DESCRIPTION OF A DESCRIPTION OF A DESCRIPTION OF A DESCRIPTION OF A DESCRIPTION OF A DESCRIPTIONO |                |
|                         | BUTUDAS MANAGE SERVICE STORAGE AND ADDRESS AND ADDRESS ADDRESS    |                |
|                         | Terretaria and a second second s                                                                                                    |                |
|                         | Autor Interiora-Americanation (page 1 (MAR) (MAR)                                                                                                    |                |
|                         | ADDRE A REAL AND A DECEMBER OF A DECEMBER OF A                                                                                                    |                |
|                         |                                                                                                    |                |
|                         | INEES NECHT S INTERDITION SKLLM 4 1419.8                                                                                                    |                |
| Design & all &          |                                                                                                    | THE COMPANY OF |

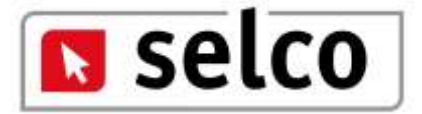

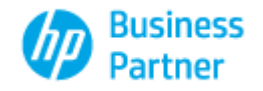

| TecDoc    | faire .  | Se Ricerca Deetta | Preventivo | 🕒 Configura Brands 📋  | Importa Logo  |        |       |         |       |                  |                     |
|-----------|----------|-------------------|------------|-----------------------|---------------|--------|-------|---------|-------|------------------|---------------------|
| COORCE    | TIPO     | VETTURIA          |            | DESCRIZIONE           | QTA           | PRE220 | DIPOR | 10      | LATEN | C PREVENTIVE ENE | 122                 |
|           |          |                   |            |                       |               |        |       | -       | T NO. | Deta             | Anagrafica          |
|           |          |                   |            |                       |               |        |       |         | P.    | 4 04/06/2014     | SELCO DEMO          |
|           |          |                   |            |                       |               |        |       |         | P     | 3 03/06/2014     | SELCO DEMO          |
|           |          |                   |            |                       |               |        |       |         | P     | 2 30/05/2014     | CARROZZERIA PESCARI |
|           |          |                   |            |                       |               |        |       |         | P     | 1 30/05/2014     | SELCO DEMO          |
|           |          |                   |            |                       |               |        |       |         |       |                  |                     |
|           |          |                   |            |                       |               |        |       |         |       |                  |                     |
|           |          |                   |            |                       |               |        |       |         |       |                  |                     |
|           |          |                   |            |                       |               |        |       |         |       |                  |                     |
|           |          |                   |            |                       |               |        |       |         |       |                  |                     |
|           |          |                   |            |                       |               |        |       |         |       |                  |                     |
|           |          |                   |            |                       |               |        |       |         |       |                  |                     |
|           |          |                   |            |                       |               |        |       |         |       |                  |                     |
|           |          |                   |            |                       |               |        |       |         |       |                  |                     |
|           |          |                   |            |                       |               |        |       |         |       |                  |                     |
|           |          |                   |            |                       |               |        |       |         |       |                  |                     |
|           |          |                   |            | work film Tash/124245 | Printers days |        |       |         |       |                  |                     |
| NRJF<br>0 | 1P.<br>6 |                   |            |                       |               |        | ×n    | 99<br>9 |       | VALORE           | 0 ~ 0               |

Nella finestra preventivo sul lato destro del video sono visibili e selezionabili tutti i preventivi prodotti. L'operatore cliccando con il mouse su uno dei preventivi presenti potrà visualizzare quanto ricercato a suo tempo o procedere alla variazione e/o all'eventuale ristampa di quanto selezionato.